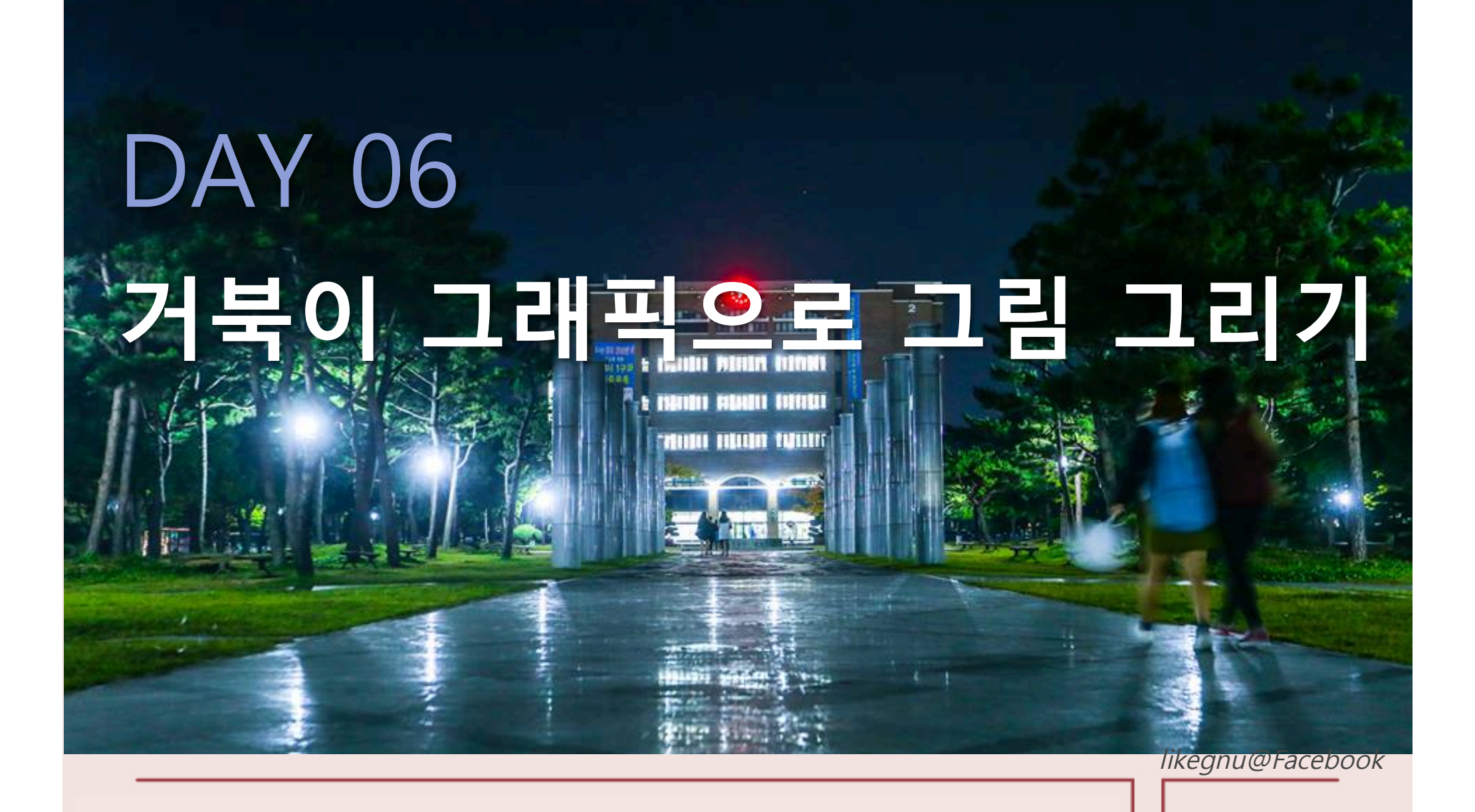

#### 모두의 파이썬 20일 만에 배우는 프로그래밍 기초

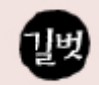

#### 거북이 그래픽으로 그림 그리기

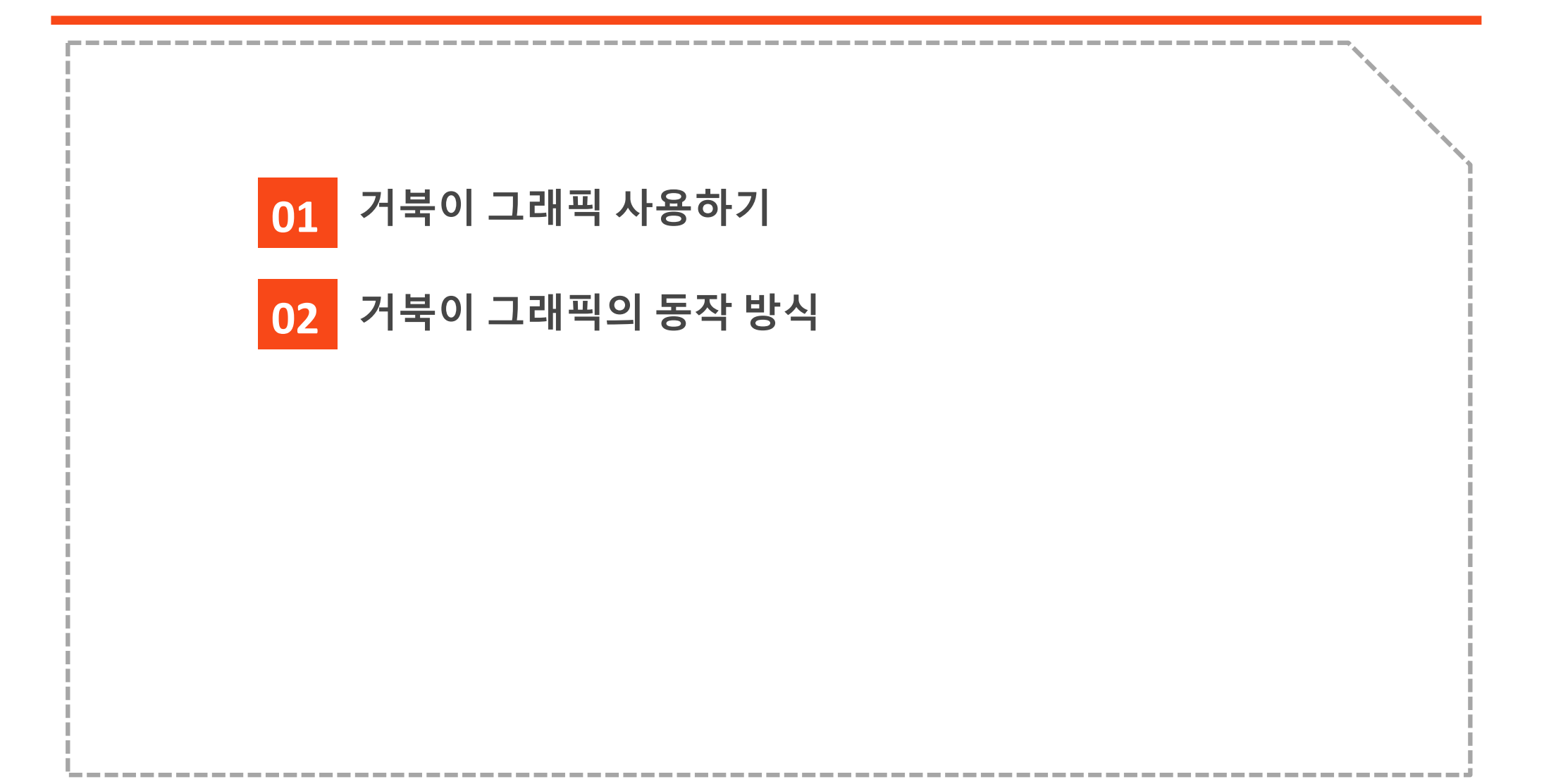

### 1. 거북이 그래픽 사용하기

거북이 그래픽을 사용하기 전에 '거북이 그래픽을 이용하겠다'고 알려주어야 함

Import turtle 문장이 이런 알림 역할을 함

| as t를 붙이지 않았을 때                                                 | as t를 붙였을 때                                      |
|-----------------------------------------------------------------|--------------------------------------------------|
| import turtle                                                   | import turtle as t                               |
| turtle.forward(100)<br>turtle.right(100)<br>turtle.forward(100) | t.forward(100)<br>t.right(100)<br>t.forward(100) |

## 1. 거북이 그래픽 사용하기

다양한 거북이 모양을 지정할 수 있음 : "arrow", "turtle", "circle", "square", "triangle", "classic".

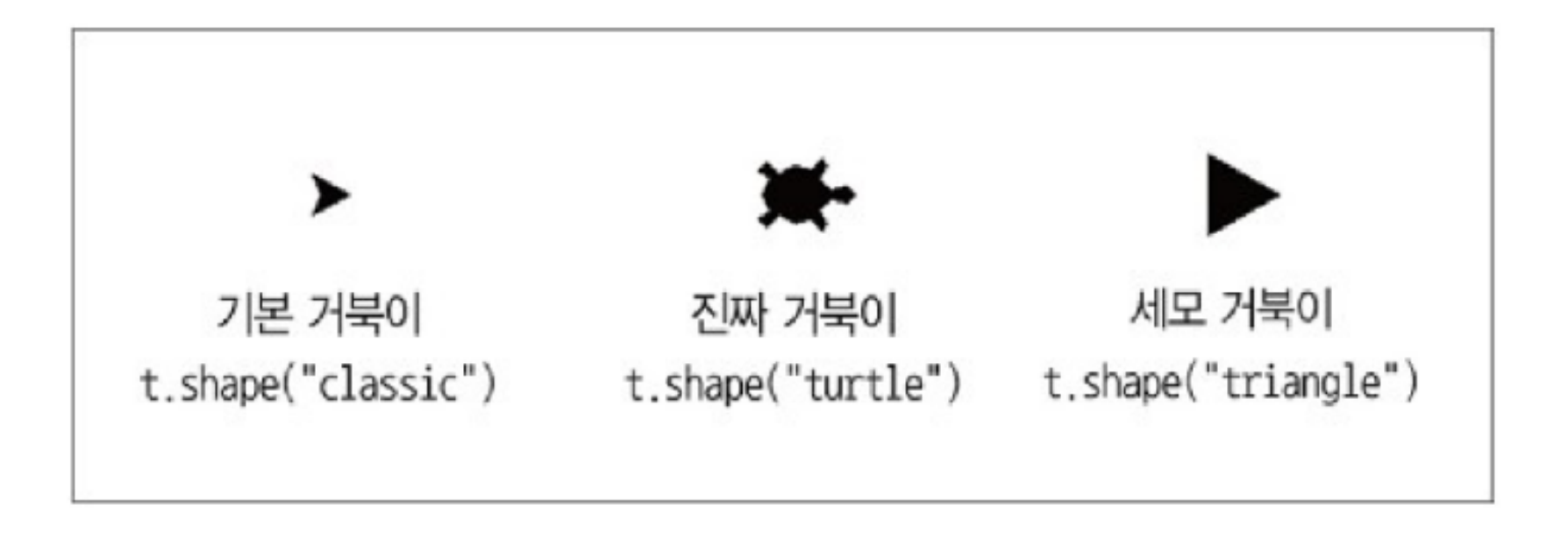

# 2. 거북이 그래픽의 동작 방식

#### >> 자주 사용하는 거북이 그래픽 명령어 1

| 함수                         | 설명                    | 사용 예                                               |                                                                                                 |
|----------------------------|-----------------------|----------------------------------------------------|-------------------------------------------------------------------------------------------------|
| forward(거리)/ fd(거리)        | 거북이가 앞으로 이동합니다.       | t.forward(100)                                     | # 거북이가 100만큼 앞으로 이동합니다.                                                                         |
| backward(거리)<br>/ back(거리) | 거북이가 뒤로 이동합니다.        | t.back(50)                                         | # 거북이가 50만큼 뒤로 이동합니다.                                                                           |
| left(각도) / lt(각도)          | 거북이가 왼쪽으로 회전합니다.      | t.left(45)                                         | # 거북이가 45도 왼쪽으로 회전합니다.                                                                          |
| right(각도) / rt(각도)         | 거북이가 오른쪽으로 회전합니<br>다. | t.right(45)                                        | # 거북이가 45도 오른쪽으로 회전합니다.                                                                         |
| circle(반지름)                | 현재 위치에서 원을 그립니다.      | t.circle(50)                                       | # 반지름이 50인 원을 그립니다.                                                                             |
| down( ) / pendown( )       | 펜(잉크 묻힌 꼬리)을 내립니다.    | t.down()                                           | # 이제 움직이면 그림이 그려집니다.                                                                            |
| up( ) / penup( )           | 펜(잉크 묻힌 꼬리)을 올립니다.    | t.up()                                             | # 거북이가 움직여도 선이 그려지지 않습니다.                                                                       |
| shape("모양")                | 거북이 모양을 바꿉니다.         | t.shape("turtle")<br>t.shape("arrow")<br>※ 거북이 모양으 | # 진짜 거북이 모양으로 지정합니다.<br># 화살표 모양의 거북이로 지정합니다.<br>2로 "circle", "square", "triangle"을 사용할 수 있습니다. |
| speed(속도)                  | 거북이 속도를 바꿉니다.         | t.speed(1)<br>t.speed(10)<br>t.speed(0)            | # 가장 느린 속도<br># 빠른 속도<br># 최고 속도                                                                |

# 2. 거북이 그래픽의 동작 방식

#### >> 자주 사용하는 거북이 그래픽 명령어 2

| pensize(굵기) / width   | 펜 굵기를 바꿉니다.                       | t.pensize(3)                        | # 굵은 선으로 선을 그립니다.                                  |
|-----------------------|-----------------------------------|-------------------------------------|----------------------------------------------------|
| color("색 이름")         | 펜 색을 바꿉니다.                        | t.color("red")                      | # 빨간색으로 선을 그립니다.                                   |
| bgcolor("색 이름")       | 화면의 배경색을 바꿉니다.                    | t.bgcolor("black")                  | # 배경색을 흰색에서 검은색으로 바꿉니다.                            |
| fillcolor("색 이름")     | 도형 내부를 칠하는 색을<br>바꿉니다.            | t.fillcolor("green")<br>※ 색상을 따로 지경 | # 녹색으로 도형 내부를 칠합니다.<br>덩하지 않으면 현재 색으로 칠합니다.        |
| begin_fill( )         | 도형 내부를 색칠할 준비를 합니다.               | t.begin_fill()                      | # 거북이 움직임을 색칠할 준비를 합니다.                            |
| end_fill( )           | 도형 내부를 색칠합니다.                     | t.end_fill()                        | # begin_fill( ) 이후부터 지금까지 그린 그림<br>에 맞춰 내부를 색칠합니다. |
| showturtle( ) / st( ) | 거북이를 화면에 표시합니다.                   | t.st()                              | # 거북이를 화면에 표시합니다(기본 상태).                           |
| hideturtle( ) / ht( ) | 거북이를 화면에서 가립니다.                   | t.ht()                              | # 거북이를 숨깁니다.                                       |
| clear( )              | 거북이를 그대로 둔 채 화면을<br>지웁니다.         | t.clear()                           |                                                    |
| reset( )              | 화면을 지우고 거북이도 원래<br>자리와 상태로 되돌립니다. | t.reset()                           |                                                    |

# 2. 정오각형을 그리는 프로그램

>> import turtle as t

| n = 5              | # 오각형을 그림(다른 값을 입력하면 다른 도형을 그림) |  |
|--------------------|---------------------------------|--|
| t.color("purple")  |                                 |  |
| t.begin_fill()     | egin_fill() # 색칠할 영역을 시작        |  |
| for x in range(n): | # n번 반복                         |  |
| t.forward(50)      | # 거북이가 50만큼 앞으로 이동              |  |
| t.left(360/n)      | # 거북이가 360/n만큼 왼쪽으로 회전          |  |
| t.end_fill()       | # 색칠할 영역을 마무리                   |  |

## 2. 거북이 그래픽의 동작 방식

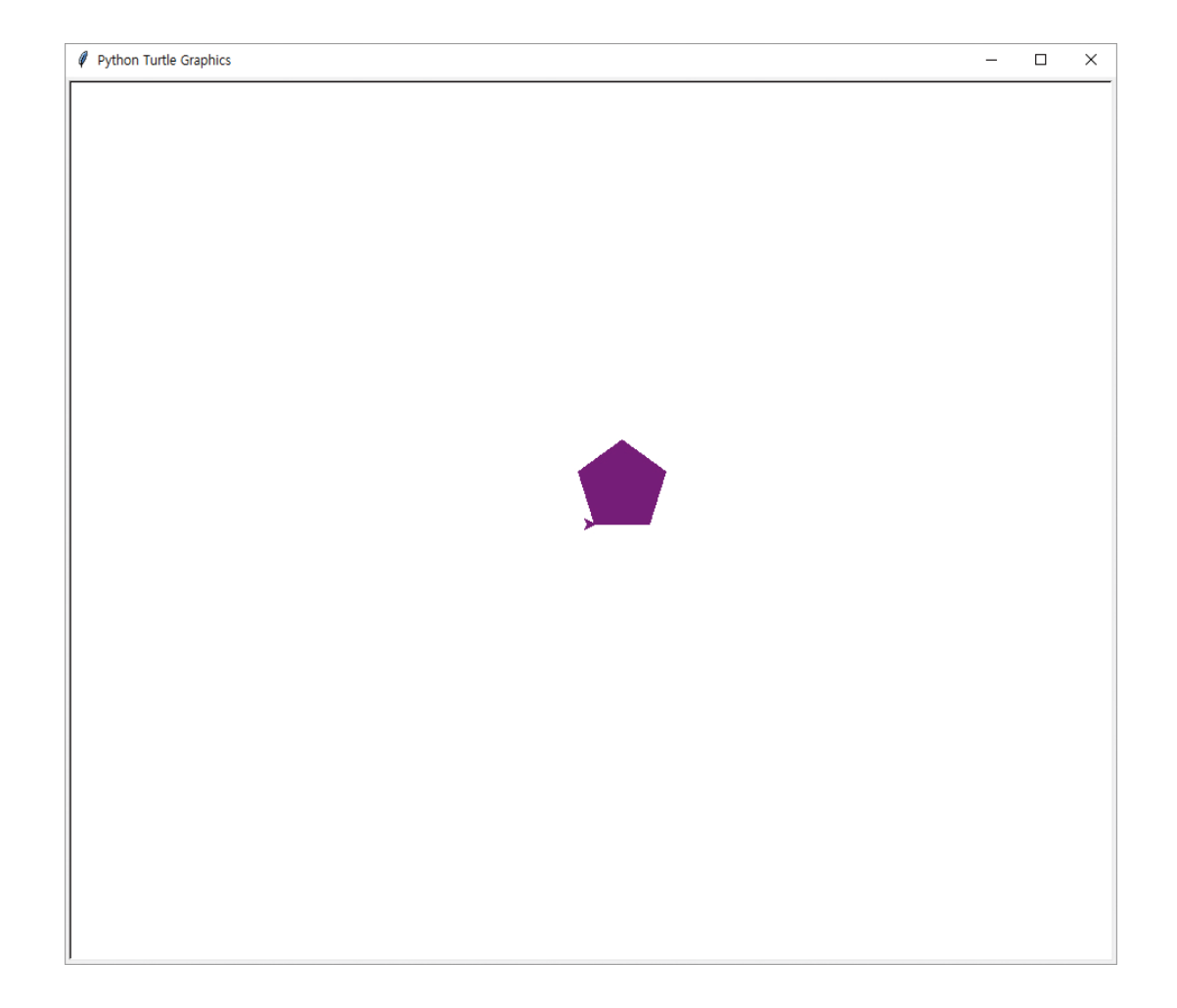

## 2. 정오각형을 그리는 프로그램

#### >> 정다각형의 외각

중학교 수학을 배웠다면 '모든 다각형 외각의 합은 360° '라는 사실을 배웠을 것입니다.

정n각형에는 모두 n개의 외각이 있는데, 이 값은 모두 같으므로 한 외각의 크기는 360/n이 됩니다.

t.left(360/n)으로 360/n°씩 회전하면서 같은 거리를 전진하면 정다각형이 그려지는 원리가 이해되었나요?

>> 문제: 정육각형을 그려 봅시다!

## 2. 원을 반복해서 그리는 프로그램

>> import turtle as t

| n = 50             | # 거북이가 왼쪽으로 회전할 각도를 지정(값을 바꿀 수 |  |
|--------------------|--------------------------------|--|
|                    | 있음).                           |  |
| t.bgcolor("black") | # 배경색을 검은색으로 지정                |  |
| t.color("green")   | # 펜 색을 녹색으로 지정                 |  |
| t.speed(0)         | peed(0) # 거북이 속도를 가장 빠르게 지정    |  |
| for x in range(n): | # x 값을 n번 실행                   |  |
| t.circle(80)       | # x 번 원을 그림                    |  |
| t.left(360/n)      | # 거북이가 360/n만큼 왼쪽으로 회전         |  |

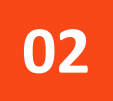

## 2. 거북이 그래픽의 동작 방식

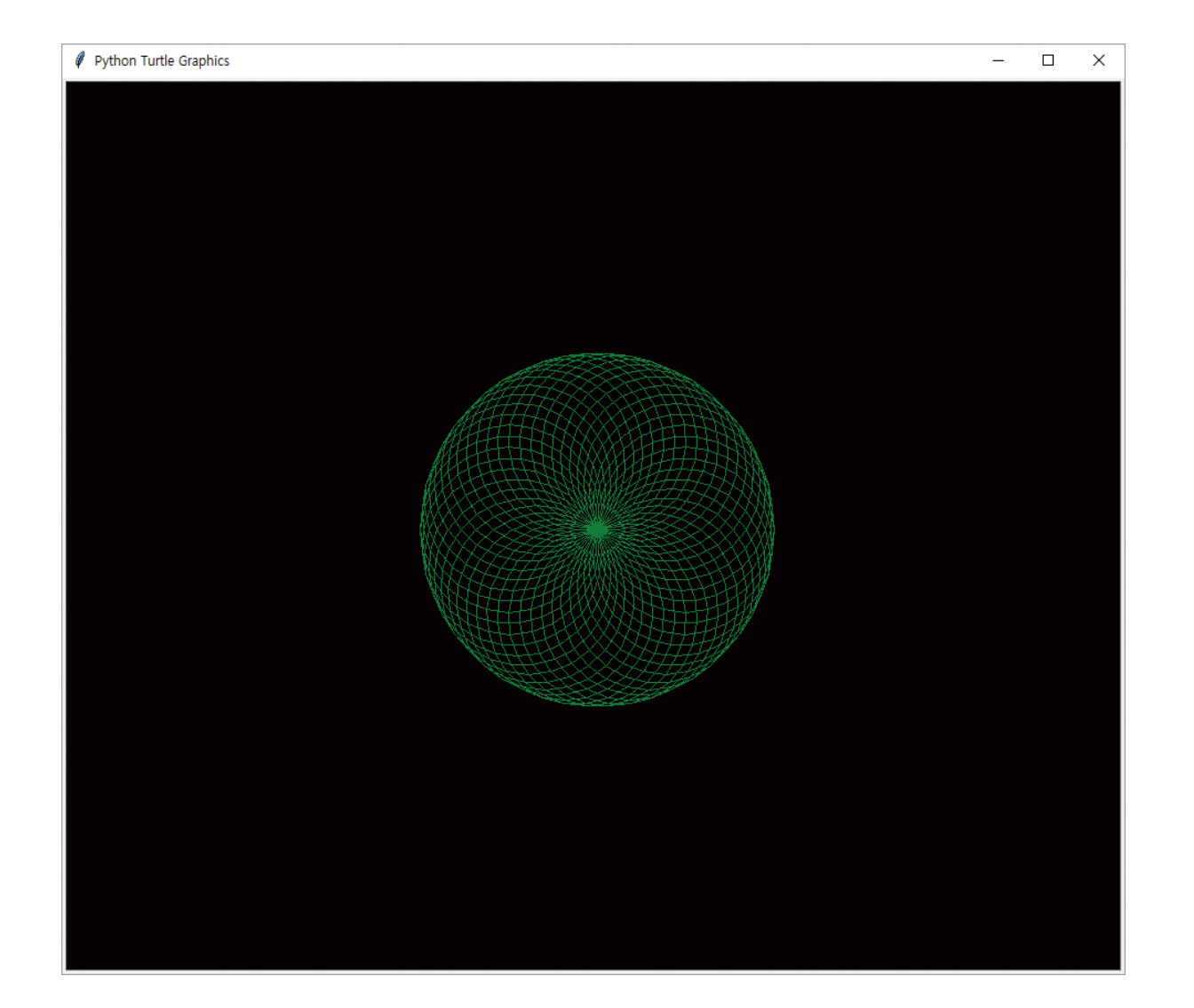

# 2. 선을 반복해서 그리는 프로그램

>> import turtle as t

| angle = 89                        | # 거북이가 왼쪽으로 회전할 각도를 지정(값을 바꿀 수                |  |
|-----------------------------------|-----------------------------------------------|--|
|                                   | 있음).                                          |  |
| t.bgcolor("black")                | # 배경색을 검은색으로 지정                               |  |
| t.color("yellow") # 펜 색을 노란색으로 지정 |                                               |  |
| t.speed(0)                        | # 거북이 속도를 가장 빠르게 지정                           |  |
| for x in range(200):              | x in range(200): #x 값을 0에서 199까지 바꾸면서 200번 실행 |  |
| t.forward(x)                      | # x만큼 앞으로 이동(실행을 반복하면서 선이 길어짐)                |  |
| t.left(angle)                     | # 거북이가 왼쪽으로 89도 회전                            |  |

# 2. 거북이 그래픽의 동작 방식

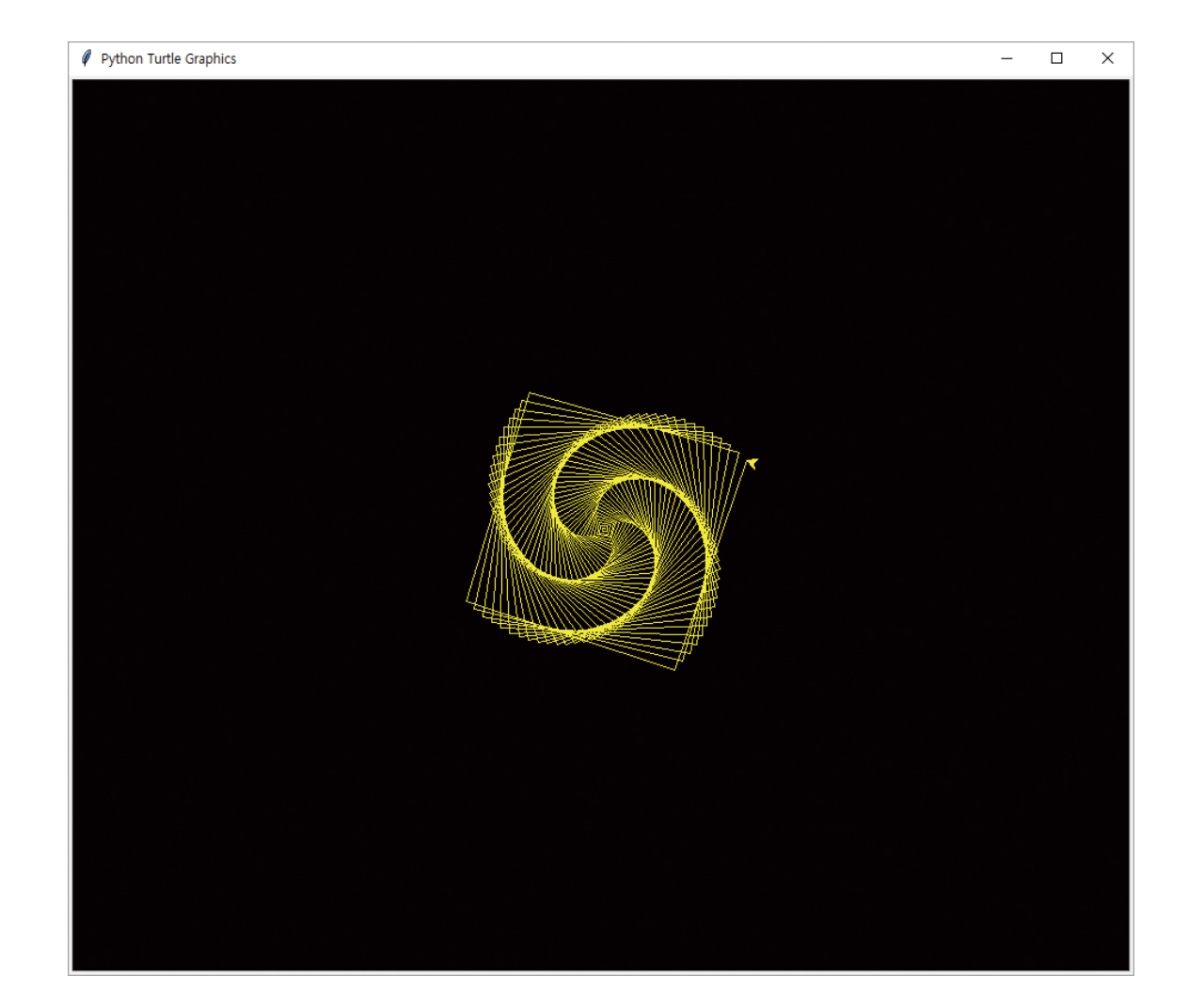

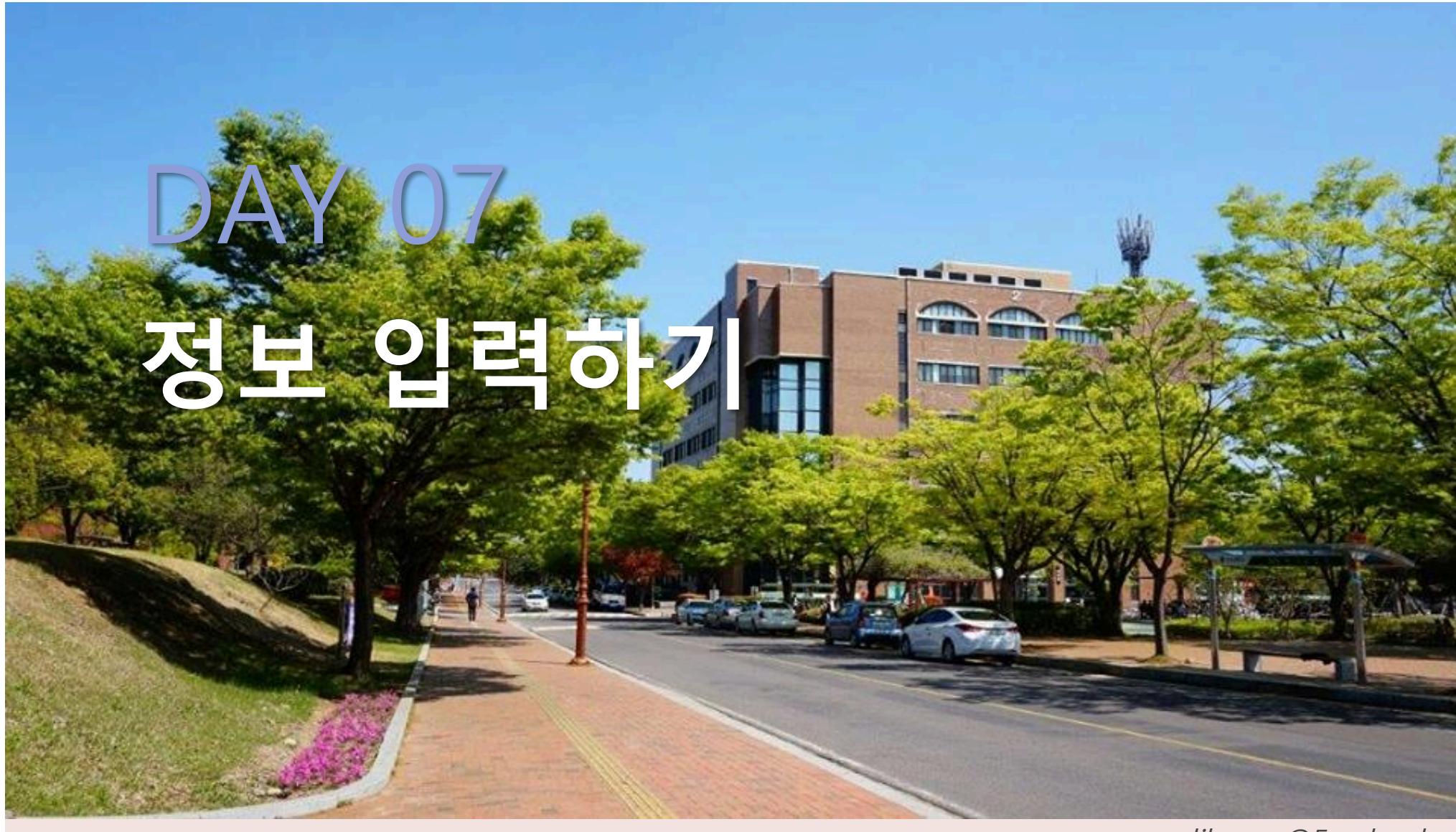

likegnu@Facebook

#### **모두의 파이썬** 20일 만에 배우는 프로그래밍 기초

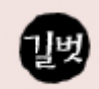

#### 정보 입력하기

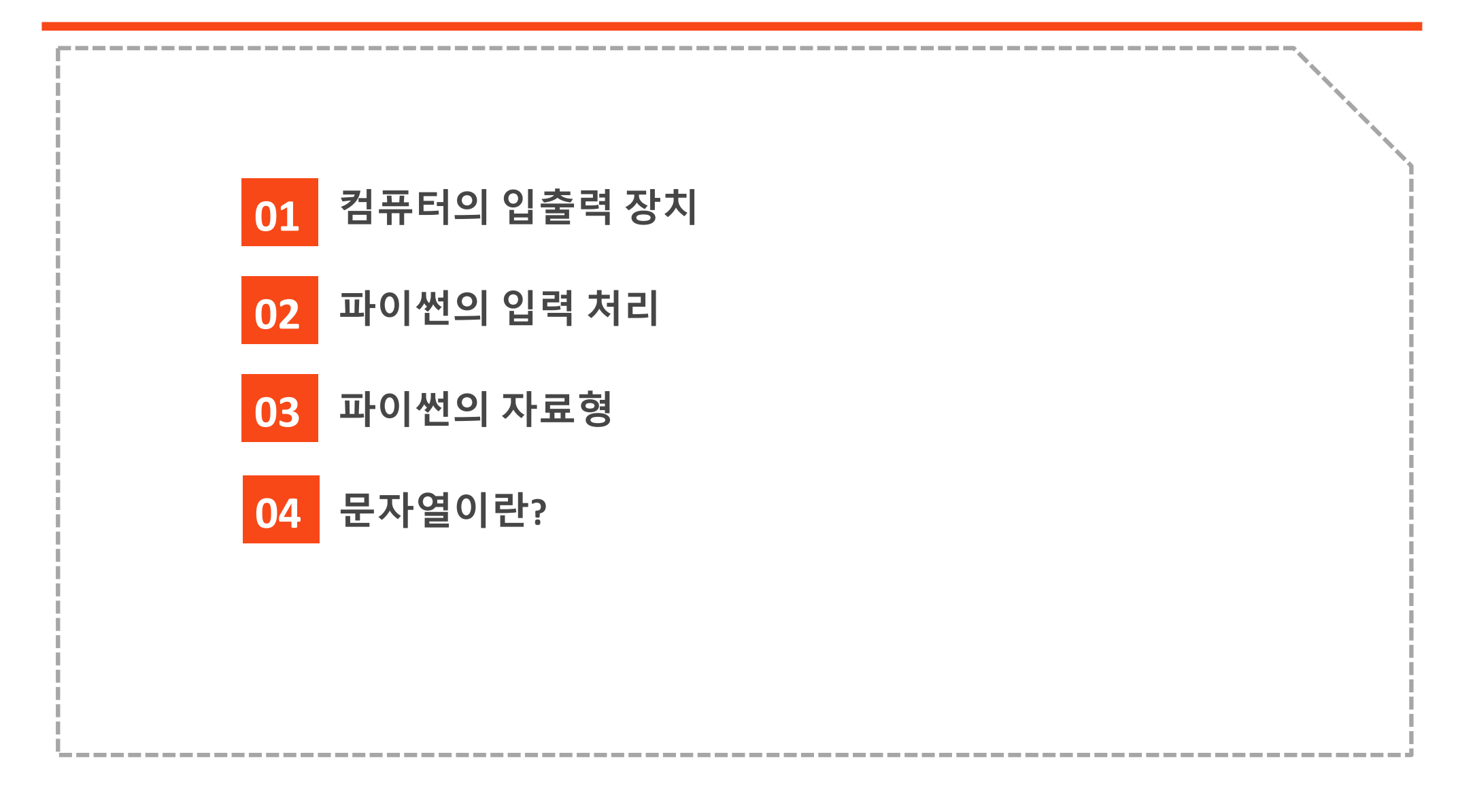

### 1. 컴퓨터의 입출력 장치

- 》 '입력 →처리 → 출력' 과정을 효과적으로 처리하기 위해 다양한 종류의 입력 장치와 출력 장치가 있음
  - 입력 장치 : 키보드, 마우스, 터치스크린, 마이크, 카메라, 스캐너
  - 출력 장치 : 모니터, 프린터, 스피커

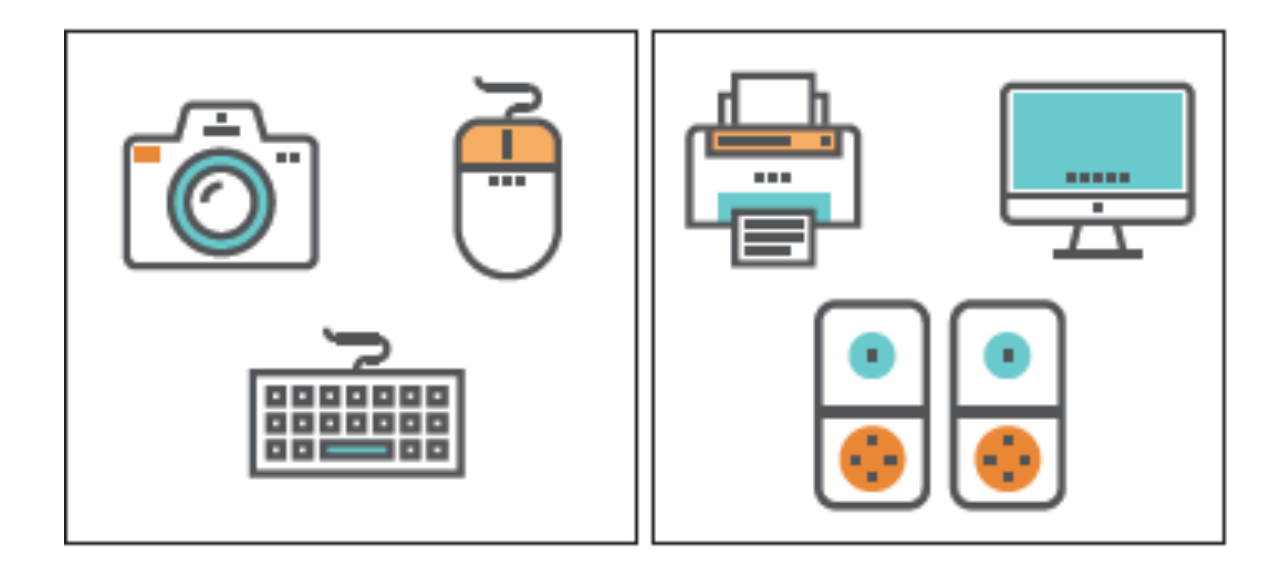

### 2. 파이썬의 입력 처리

#### ▶ 이름을 입력받아 Hello와 함께 보여 주는 프로그램

```
name = input("Your name? ") # 이름을 입력받아 name 변수에 저장
```

print("Hello", name) # Hello와 함께 name을 출력

**≫**실행결과

Your name? 김길벗 Hello 김길벗

# 2. 파이썬의 입력 처리

#### ≫ 이름을 입력받아 Hello와 함께 보여 주는 프로그램

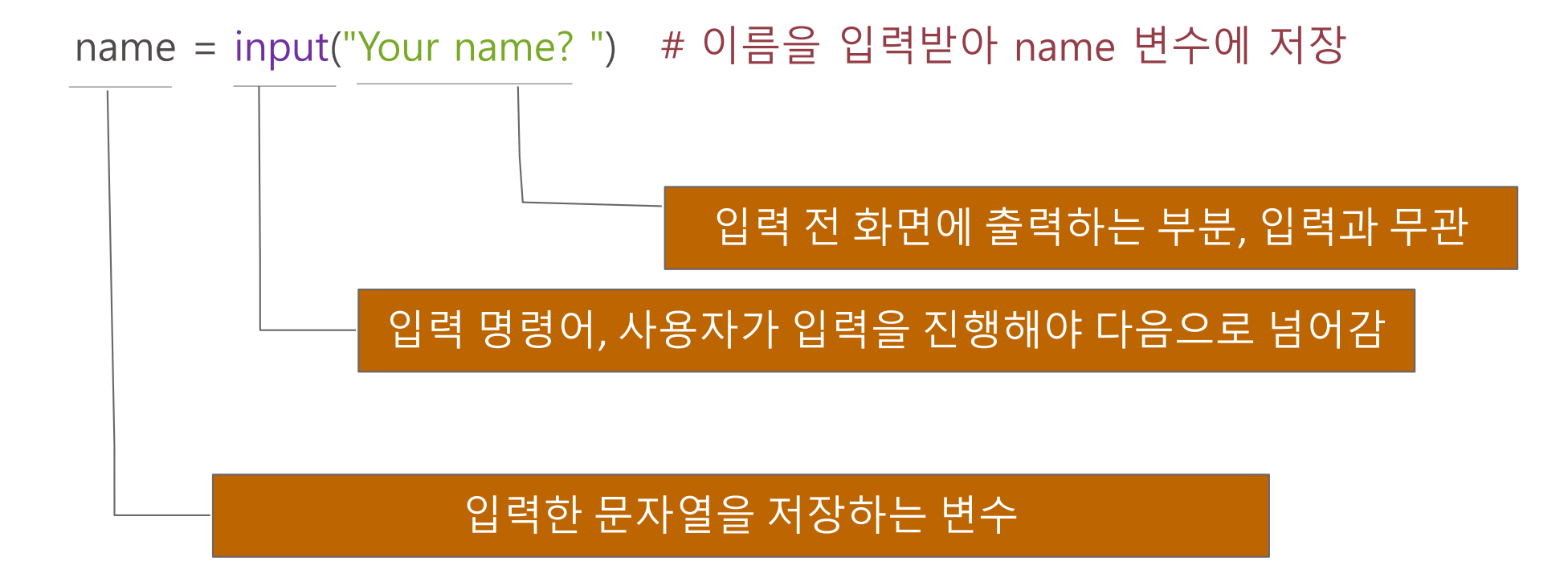

# 2. 파이썬의 입력 처리

- ≫ 파이썬은 윈도(Windows)에서는 한글을 사용하는 데 큰 문제가 없습니다.
- ≫ 단, 애플(Apple)의 맥(Mac) 운영체제인 OS X에서는 한글이 제대로 입력되지 않는 현상이 나타납니다.
  - 이럴 때는 예제에 나오는 한글 문자열을 영어로 바꿔서 입력해야 합니다.
  - input()을 이용해서 문자열을 입력 받을 때도 한글을 입력하면 제대로 입력되지 않습니다.

### 3. 파이썬의 자료형

#### >> 파이썬에서 자주 사용하는 자료형

| 자료형 | 영어 이름                     | 파이썬 표기 | 설명                              | 예                                             |
|-----|---------------------------|--------|---------------------------------|-----------------------------------------------|
| 정수  | Integer                   | int    | 소수점이 없는 수                       | -2, -1, 0, 1, 2, 3                            |
| 소수  | Floating-<br>point number | float  | 소수점(.)이 있는 수,<br>부동소수점수라고도 불린다. | -3.5, 0.0, 1.25, 5.0                          |
| 문자열 | String                    | str    | 알파벳 혹은 다른 문자로<br>이루어진 문장        | "a", "abc", Hello?",<br>"3 people", "비", "여름" |

### 3. 파이썬의 자료형

#### >> 파이썬에서 사용하는 자료형 확인하기

#### • type(1)

• type(-3.5)

type("hello")

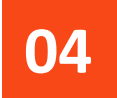

#### ≫문자열 : '문자의 나열'

- 한 글자로 된 문자열 : "a", "가", "3"
- 단어로 된 문자열 : "boy", "소년", "24"
- 문장으로 된 문자열 : "It rains.", "비가 옵니다."

#### ≫문자열 변경은?

• 입력은 모두 문자열입니다.

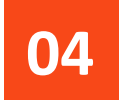

#### ≫퀴즈: 다음의 결과는 무엇일까요?

- a = input("?") # 변수 a에 첫 번째 입력을 받습니다. a = 문자열
- b = input("?") # 변수 b에 두 번째 입력을 받습니다. b = 문자열
- print(a + b) # a와 b를 ?

#### **≫**실행결과

- ? 3
- ? 7

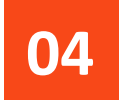

- ≫퀴즈: 다음의 결과는 무엇일까요?
  - a = input("?") # 변수 a에 첫 번째 입력을 받습니다. a = 문자열
  - b = input("?") # 변수 b에 두 번째 입력을 받습니다. b = 문자열
  - print(a \* b) # a와 b를 ?

#### **≫**실행결과

- ? 3
- ? 7

#### ≫숫자 두 개를 입력받아 곱하는 프로그램

- x = input("?") # 변수 x에 첫 번째 입력을 받습니다. x = 문자열 a = int(x) # 문자열 x의 값을 정수(int)로 바꿔서 a에 넣음
- x = input("?") # 변수 x에 두 번째 입력을 받습니다. x = 문자열 b = int(x) # 문자열 x의 값을 정수(int)로 바꿔서 b에 넣음
- print(a \* b) # a와 b를 곱한 결과를 출력

#### >> 실행결과

#### ?3 ?7

21

#### ≫숫자 두 개를 입력받아 곱하는 프로그램을 다음과 같이 줄일 수 있습니다.

- a = int(input("?")) # 입력 문자열 값을 정수(int)로 바꿔서 a에 넣음
- b = int(input("?")) # 입력 문자열 값을 정수(int)로 바꿔서 b에 넣음
- print(a \* b) # a와 b를 곱한 결과를 출력

#### >> 실행결과

#### ?3 ?7 21

## 5. 속으로 20초를 세어 맞히는 프로그램

≫프로그램의 전체적인 흐름

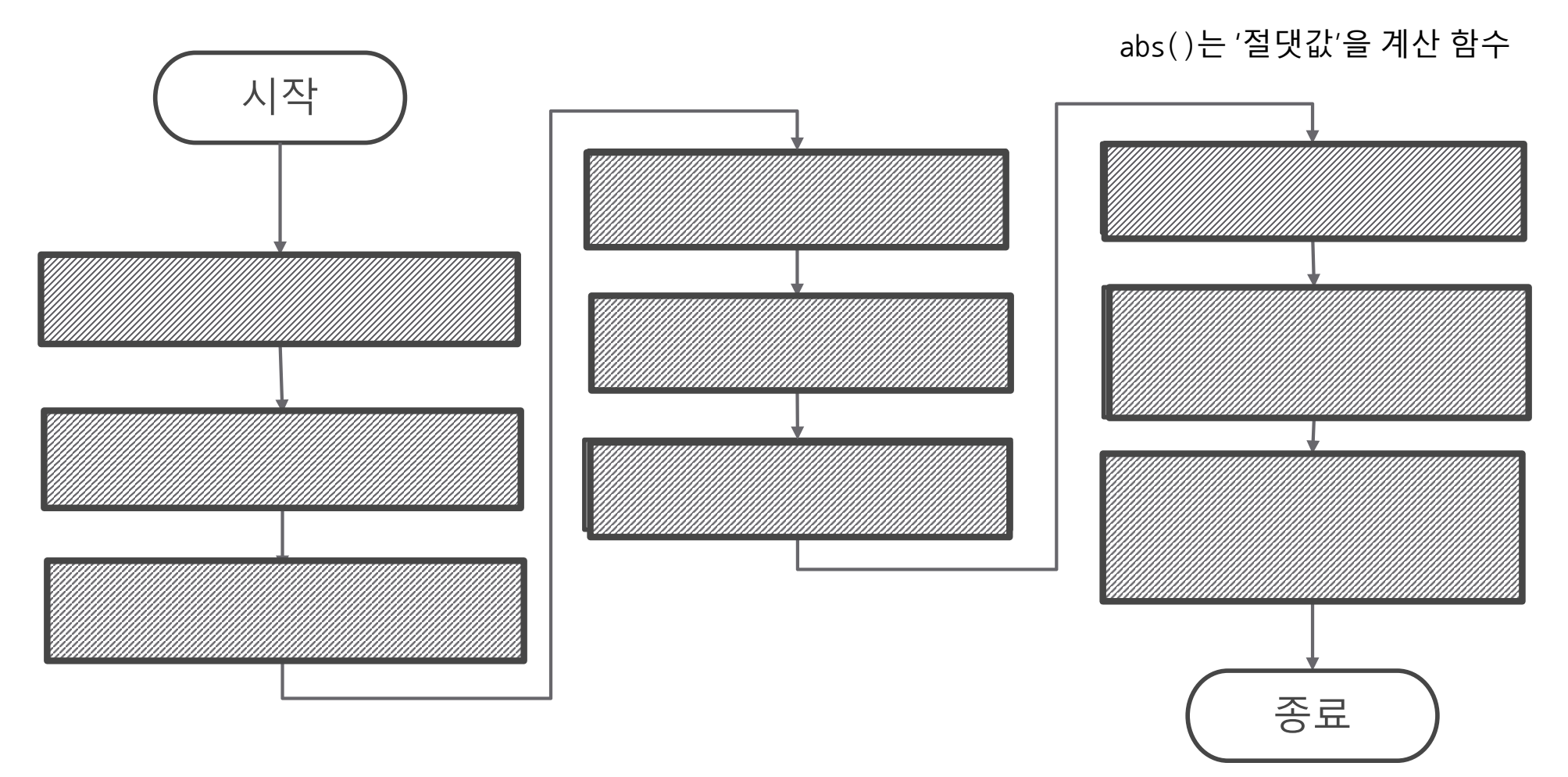

### 5. 속으로 20초를 세어 맞히는 프로그램

>> import time

```
input("엔터를 누르고 20초를 셉니다.")
start = time.time()
```

```
input("20초 후에 다시 엔터를 누릅니다.")
end = time.time()
```

```
diff = end - start
print("실제 시간 :", diff, "초")
print("차이 :", abs(diff - 2<sup>#</sup>),<sup>en免</sup>,시간에서 start 시간을 빼면 실제 걸린 시간을 계산할 수 있음
```

#### >> 실행결과

엔터를 누르고 20초를 셈 20초 후에 다시 엔터를 누름 실제 시간 : 20.608863830566406 초 차이 : 0.6088638305664062 초